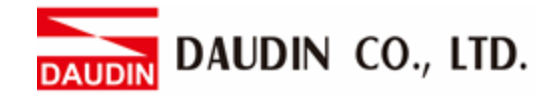

2310EN V2.0.0

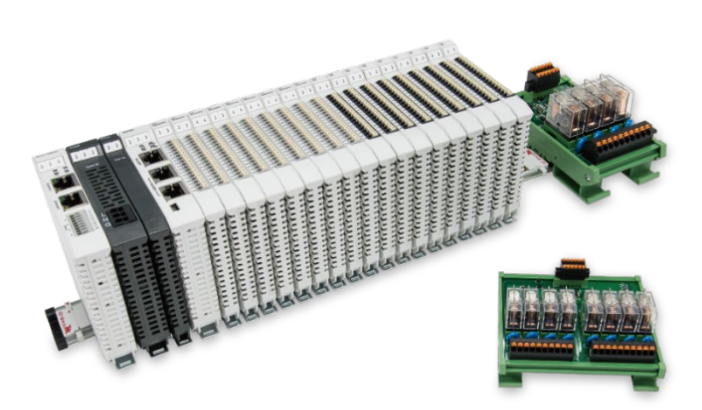

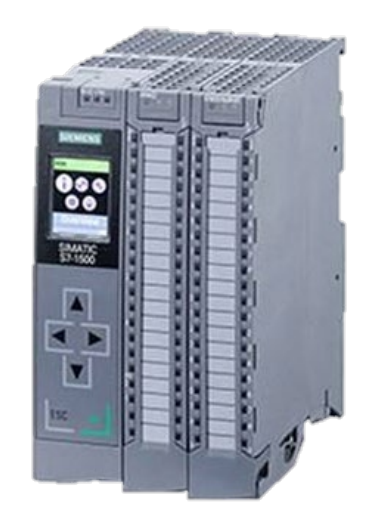

# and SIEMENS PLC Modbus TCP Connection Operating Manual

# **Table of Contents**

| 1. |     | Remote I/O Module System Configuration List     | 3  |
|----|-----|-------------------------------------------------|----|
|    | 1.1 | Product Description                             | 3  |
| 2. |     | Gateway Parameter Settings                      | 4  |
|    | 2.1 | i-Designer Program Setup                        | 4  |
| 3. |     | Siemens S7-1500 Connection Setup                | 9  |
|    | 3.1 | Siemens S7-1500 hardware connection             | 9  |
|    | 3.2 | Siemens S7-1500 IP Address and Connection Setup | 10 |
|    | 3.3 | CONNECT Setup for MB_CLIENT V4.1 or Above       | 13 |
| 4. |     | Siemens S7-1500 Simple Programming Example      |    |

# **1. Remote I/O Module System Configuration List**

| Part No.   | Specification                           | Description     |
|------------|-----------------------------------------|-----------------|
| GFGW-RM01N | Modbus TCP-to-Modbus RTU/ASCII, 4 Ports | Gateway         |
| GFMS-RM01S | Master Modbus RTU, 1 Port               | Main Controller |
| GFDI-RM01N | Digital Input 16 Channel                | Digital Input   |
| GFDO-RM01N | Digital Output 16 Channel / 0.5A        | Digital Output  |
| GFPS-0202  | Power 24V / 48W                         | Power Supply    |
| GFPS-0303  | Power 5V / 20W                          | Power Supply    |

## **1.1 Product Description**

- I. The gateway is used externally to connect with Siemens S7-1500's communication port (Modbus TCP).
- II. The main controller is in charge of the management and dynamic configuration of I/O parameters and so on.
- III. The power module is standard for remote I/Os and users can choose the model or brand of power module they prefer.

# 2. Gateway Parameter Settings

This section details how to connect a gateway to Siemens S7-1500. For detailed information regarding D, please refer to the D-GRID M-Series Product Manual

# 2.1 i-Designer Program Setup

I. Make sure that the module is powered and connected to the gateway module using an Ethernet cable

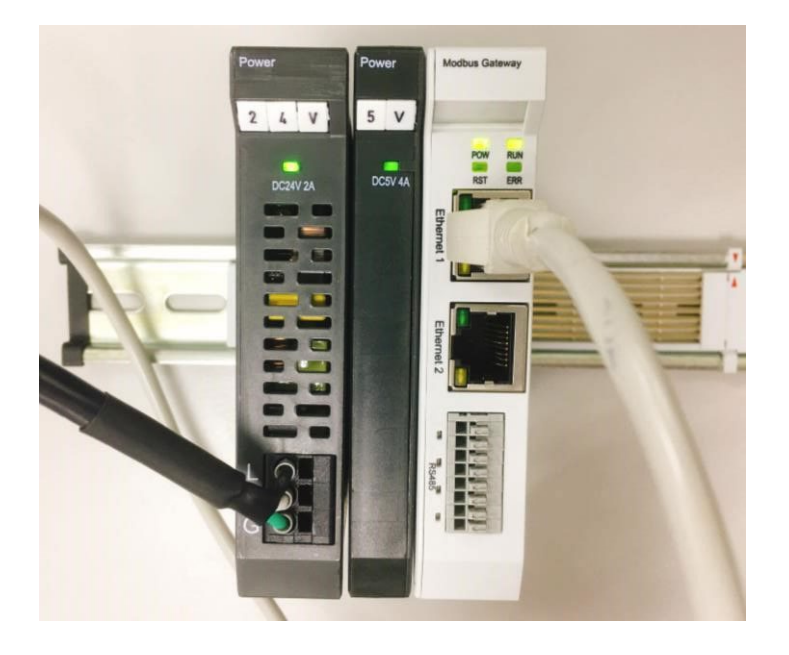

II. Click to launch the software

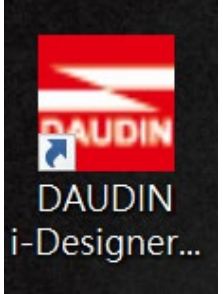

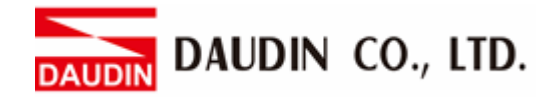

III. Select "M Series Module Configuration"

| 🔤 i-Designer v1.0.30.b        |                               |  |  | - 0 |  |
|-------------------------------|-------------------------------|--|--|-----|--|
| C Series Module Configuration | M Series Module Configuration |  |  |     |  |
| 1                             |                               |  |  |     |  |
| Setting                       |                               |  |  |     |  |
| Module                        |                               |  |  |     |  |
| Config                        |                               |  |  |     |  |
|                               |                               |  |  |     |  |
|                               |                               |  |  |     |  |
|                               |                               |  |  |     |  |
|                               |                               |  |  |     |  |
|                               |                               |  |  |     |  |
|                               |                               |  |  |     |  |
|                               |                               |  |  |     |  |
|                               |                               |  |  |     |  |
|                               |                               |  |  |     |  |
|                               |                               |  |  |     |  |
|                               |                               |  |  |     |  |
|                               |                               |  |  |     |  |
|                               |                               |  |  |     |  |
|                               |                               |  |  |     |  |
|                               |                               |  |  |     |  |
|                               |                               |  |  |     |  |
|                               |                               |  |  |     |  |

#### IV. Click on the "Setting Module" icon

| E I-Designer VI.0.30.b        |                               | - 0 | × |
|-------------------------------|-------------------------------|-----|---|
| C Series Module Configuration | M Series Module Configuration |     |   |
| Setting<br>Module<br>Config   |                               |     |   |
|                               |                               |     |   |
|                               |                               |     |   |

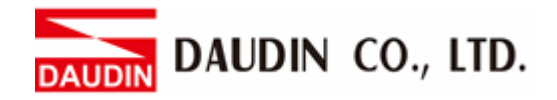

|             |                   | Setti       | ng Module   |         |            |              |  |
|-------------|-------------------|-------------|-------------|---------|------------|--------------|--|
| Module List | <b>ModeType</b> G | ateway Mode |             |         | IP Address | 192.168.1.20 |  |
| Module      | Module Opt        | ion         |             |         |            |              |  |
|             |                   |             |             |         |            |              |  |
|             | System Log        |             |             |         |            |              |  |
|             | D                 | ateTime     | Description |         |            |              |  |
|             |                   |             |             |         |            |              |  |
|             |                   |             |             | Connect |            |              |  |
|             |                   |             |             |         |            |              |  |

#### V. Enter the "Setting Module" page for M-series

#### VI. Select the mode type based on the connected module

|             |                     | Setting Module |         |            | ^            |
|-------------|---------------------|----------------|---------|------------|--------------|
| Module List | ModeType Gateway Mc | ode 🔫          |         | IP Address | 192.168.1.20 |
| Module      | wodule Option       |                |         |            |              |
|             |                     |                |         |            |              |
|             | System Log          |                |         |            |              |
|             | DateTime            | Description    |         |            |              |
|             |                     |                |         |            |              |
|             |                     |                | Connect |            |              |
|             |                     |                |         |            |              |

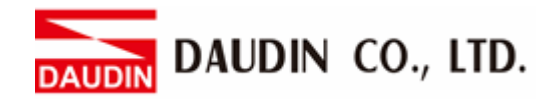

#### VII. Click on "Connect"

|               |             |                | Setting | Module      |            |              |  |  |
|---------------|-------------|----------------|---------|-------------|------------|--------------|--|--|
|               | Module List | Setting Module |         |             | IP Address | 192.168.1.20 |  |  |
|               | Module      | Module Option  | n       |             |            |              |  |  |
| Se<br>M<br>Cc |             |                |         |             |            |              |  |  |
|               |             | System Log     |         |             |            |              |  |  |
|               |             | Dat            | eTime   | Description |            |              |  |  |
|               |             |                |         | ystem Stop  | Connect    | Disconnect   |  |  |

#### VIII. Gateway Module IP Settings

|              |                   | Setting Mo         | dule            |                  |                    |         |              | × |
|--------------|-------------------|--------------------|-----------------|------------------|--------------------|---------|--------------|---|
| Module List  |                   |                    |                 |                  | IP /               | Address | 192.168.1.20 |   |
| Module       | Module Option     |                    |                 |                  |                    |         |              |   |
| → GFGW-RM01N | Internet Settings | Operating Settings | Port Settings   | ID Mapping       | Module Information |         |              |   |
|              | IP Address        | 192.168.1.20       |                 |                  |                    |         |              |   |
|              | Netmask           | 255.255.255.0      |                 |                  |                    |         |              |   |
|              | Default Gateway   | 192.168.1.1        |                 |                  |                    |         |              |   |
|              |                   |                    |                 |                  |                    |         |              |   |
|              |                   |                    |                 |                  |                    |         |              |   |
|              |                   |                    |                 |                  |                    |         |              |   |
|              |                   |                    |                 |                  |                    |         |              |   |
|              |                   |                    |                 |                  |                    |         |              |   |
|              |                   |                    |                 |                  |                    |         |              |   |
|              |                   |                    |                 |                  |                    |         |              |   |
|              |                   |                    |                 |                  |                    |         |              |   |
|              | System Log        |                    |                 |                  |                    |         |              |   |
|              | DateT             | ime I              | Description     |                  |                    |         |              |   |
|              | → ⊘ 2022-         | 09-14 16:28:06 F   | Read Gateway Mo | dule Successfull | y!                 |         |              |   |
|              |                   |                    |                 |                  |                    |         |              |   |
|              |                   |                    |                 |                  |                    |         |              |   |
|              |                   |                    |                 |                  |                    |         |              |   |
|              |                   |                    |                 |                  |                    |         |              |   |
|              |                   |                    |                 |                  | Disconnect         | Sa      | ave Setting  |   |
|              |                   |                    |                 |                  |                    |         |              |   |

Note: The IP address must be in the same domain as the controller equipment

| IX. Gatew    | ay Module | Opera        | tior    | 1al Mode                 | es              |                    |                    |              |  |
|--------------|-----------|--------------|---------|--------------------------|-----------------|--------------------|--------------------|--------------|--|
|              |           |              |         | Setting M                | odule           |                    |                    |              |  |
| Module List  |           |              |         |                          |                 |                    | IP Address         | 192.168.1.20 |  |
| Module       |           | Module Opt   | tion    |                          |                 |                    |                    |              |  |
| → GFGW-RM01N |           | Internet Set | tings   | Operating Setting        | s Port Settings | ID Mapping         | Module Information |              |  |
|              |           | Channel 1    | Mode    | Slave                    | - Timeout       | 25 🗘 ms            |                    |              |  |
|              |           | Channel 2    | Mode    | Slave                    | - Timeout       | 25 🗘 ms            |                    |              |  |
|              |           | Channel 3    | Mode    | Slave                    | - Timeout       | 25 🗘 ms            |                    |              |  |
|              |           | Channel 4    | Mode    | Slave                    | - Timeout       | 25 💲 ms            |                    |              |  |
|              |           |              |         |                          |                 |                    |                    |              |  |
|              |           | System Log   |         |                          |                 |                    |                    |              |  |
|              |           |              | DateTim | ne                       | Description     |                    |                    |              |  |
|              |           |              | 22-09   | <del>}-14 16:28:06</del> | Read Gateway Mc | odule successfully | 1                  |              |  |
|              |           |              |         |                          |                 |                    | Disconnect         | Save Setting |  |
|              |           |              |         |                          |                 |                    |                    |              |  |

Note:

Set Group 1 as Slave and set the gateway to use the first set of RS485 port to connect to the main controller (GFMS-RM01N)

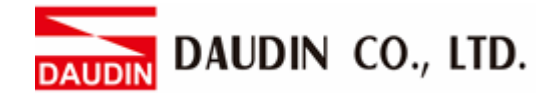

# 3. Siemens S7-1500 Connection Setup

This chapter explains how to use the TIA Portal program to connect S7-1500 to a gateway and add a remote I/O module. For detailed information, please refer to "*SIMATIC S7-1500*"

## 3.1 Siemens S7-1500 hardware connection

I. The Ethernet port is at the bottom center of machine. Match this port to the gateway's Ethernet port.

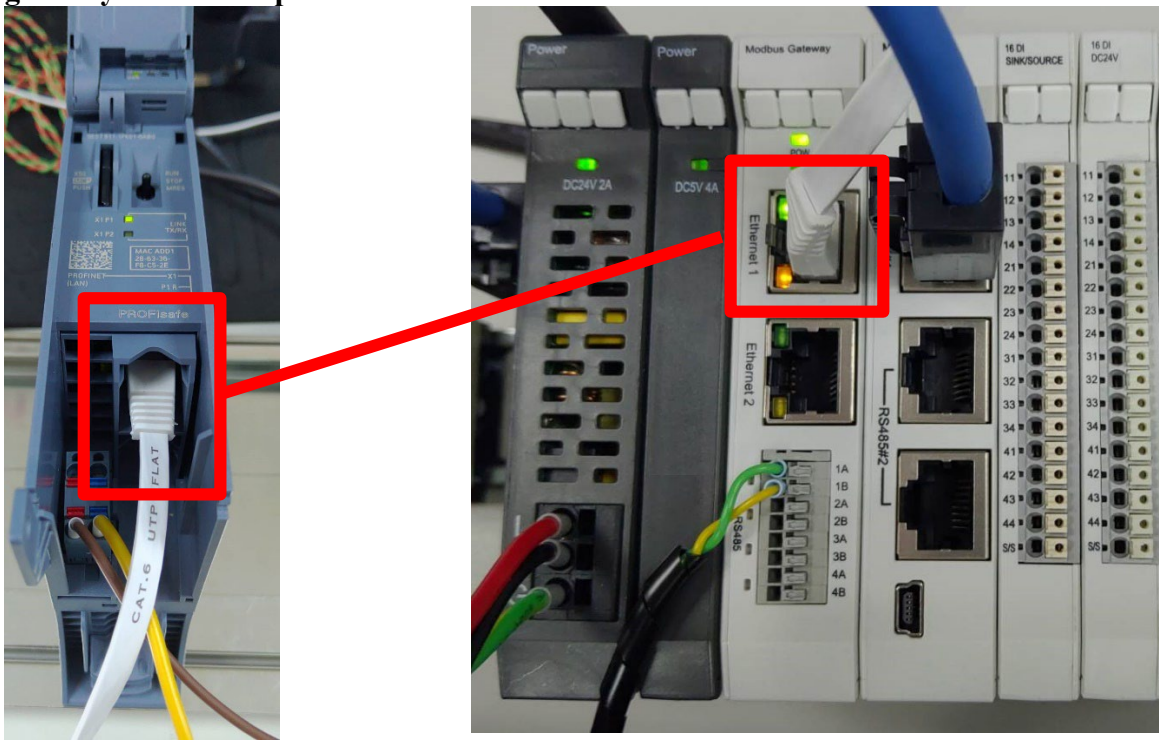

## 3.2 Siemens S7-1500 IP Address and Connection Setup

I. Launch the TIA Portal, click on "Device Configuration" and then the "PROFINET Port" on the left side of the program

|                | 项目树 🔳 📢       | S7_1500TCP → PLC_1 [CPU 1511F-1 PN]                                                                                                    |             |          | _ # = × |
|----------------|---------------|----------------------------------------------------------------------------------------------------|-------------|----------|---------|
|                | 设备            |                                                                                                    | <b>新扑视图</b> | 品 网络视图   | 1 设备视图  |
|                | 19 🔳 🖻        | 👉 PLC_1 [CPU 1511F-1 PN] 💌 🗮 🕎 🖌 🔛 🛄 🔍 ±                                                                                                    |             |          |         |
| 设备与 <b>网</b> 结 |               |                                                                                                    |             |          |         |
|                | ▶ □ 盘控与强制表    |                                                                                                    | 1007        |          | ~       |
|                | Traces        |                                                                                                    | > 100%      | 1.0.0    |         |
|                | ▶ 🧱 设备代理数据    |                                                                                                    | S METE      | 168 1 11 | sign    |
|                | <b>建</b> 程序信息 | □ 常現                                                                                                    |             |          |         |
|                | → PLC 监控和 V   | ▶ 常規 ▲ 以太网地址                                                                                                    |             |          |         |
|                |               | ▼ PROFINET接口 [X1] 接口连接到                                                                                                    |             |          |         |
|                | - 叶和花四        | 常規<br>Foormaters<br>又支援地社<br>时间相子                                                                                                    |             |          | •       |
|                | <             | 操作様式<br>) 高級処理<br>Web 服务器坊问<br>硬件标识符<br>目3功<br>溜环<br>子別検索<br>第25.255.255.0<br>になかの日本<br>「 なび日中设置 P 地址<br>「P 地址: 192.168.1 .11<br>子別検索: 255.255.0<br>になかの日本<br>「 なかの日本<br>「 なのの日本<br>「 のののの日本<br>「 のののの日本<br>「 ののののの日本<br>「 ののののの日本<br>「 ののののの日本<br>「 のののののののののののののののののののののののののののののののののの |             |          | v       |

II. Click on "Ethernet Address" and type in the IP address as the same as the gateway at 192.168.1.XXX

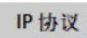

| IP地址:  | 192 | . 168 | . 1  | . 1 |
|--------|-----|-------|------|-----|
| 子网掩码:  | 255 | . 255 | . 25 | 5.0 |
| 使用路由器  |     |       |      |     |
| 路由器地址: | 0   | . 0   | . 0  | . 0 |

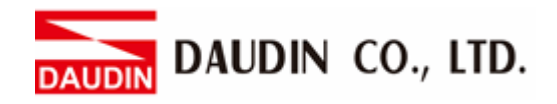

#### III. On the right side of the MAIN program, select "Commands"

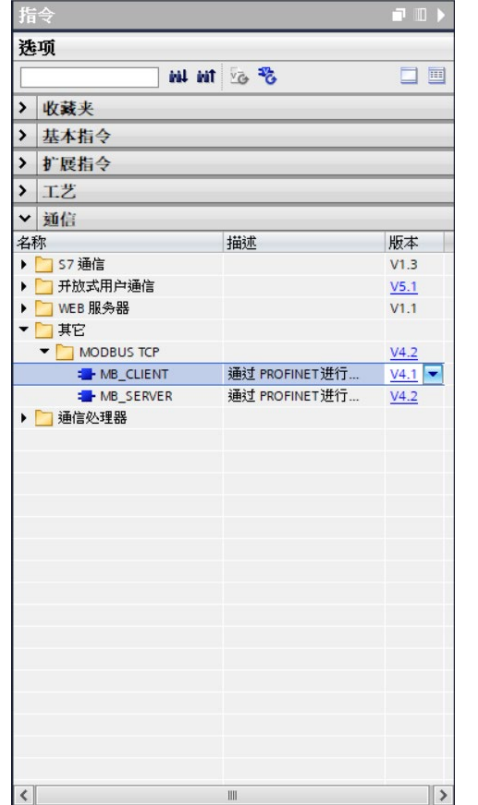

- A. Click on the "Communication" menu
- B. Click on the "Others" menu
- C. Click on the "Modbus TCP" menu
- D. Click to add a new "MB CLIENT"

#### IV. Reading of the communication register

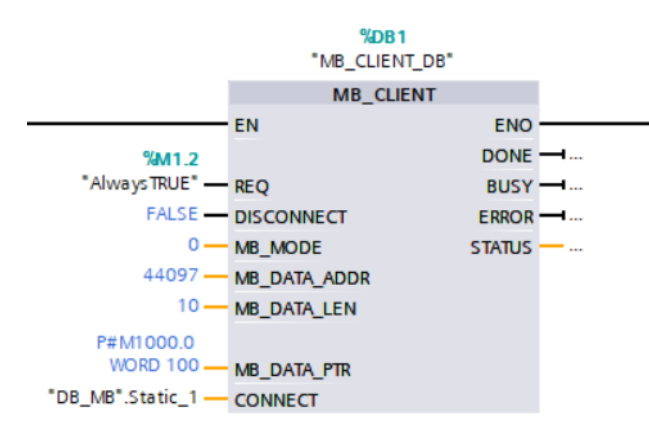

Triggers "REQ" with rising edge DISCONNECT: Set to "false"

MB\_MODE set to "0"
 MB\_DATA\_ADDR set to "44097"
 DATA\_LEN set to "Data Length"
 DATA\_PTR set to CPU's register address
 CONNECT setup will be explained below

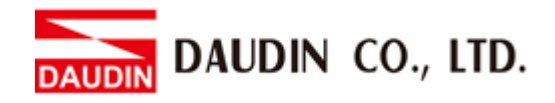

#### V. Writing of the communication register

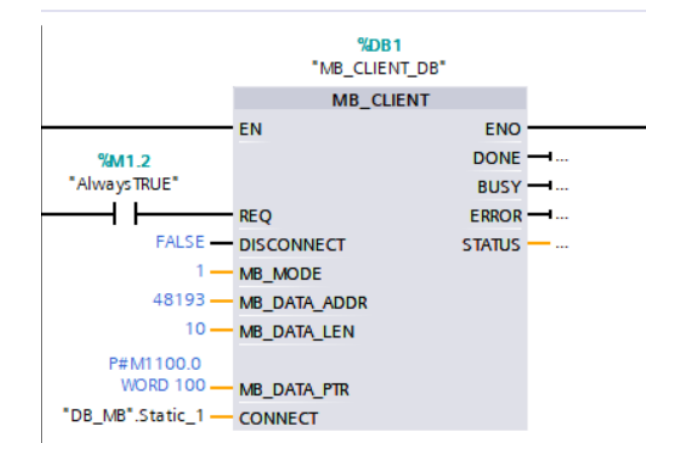

Triggers "REQ" with rising edge DISCONNECT: Set to "false"

MB\_MODE set to "1" MB\_DATA\_ADDR set to "48193" DATA\_LEN set to "Data Length" DATA\_PTR set to CPU's register address CONNECT setup will be explained below

#### Notes:

 $\%_{\text{ID-GRID}}$ 's first GFDI-RM01N has the register address at 1000(HEX) converted to 4096(DEC)+1 and the starting address at 44097

 $\times_{1D-GRID}$ 's first GFDO-RM01N has the register address at 2000(HEX) converted to 8192(DEC)+1 and the starting address at 48193

% For MODE settings, please refer to Siemens <u>MB\_MODE, MB\_DATA\_ADDR and DATA\_LEN</u> <u>Parameters</u>

### 3.3 CONNECT Setup for MB\_CLIENT V4.1 or Above

The PLC on the client uses the "MB\_CLIENT" command. The biggest difference from the old version of the command is that now DB needs to be created manually for CONNECT. The section below shows how to add and setup a DB

I. Under the "Program Block" in the "Project" column on the left, click on "Add a new block" and then select "DB (Data block)"

| 项目树 🔲 📢                                                                                                    | 漆加新块 ×                                                                                                    |
|----------------------------------------------------------------------------------------------------|----------------------------------------------------------------------------------------------------|
| <mark>₩</mark>                                                                                                    | 名称:<br>数据块_1                                                                                                    |
| <ul> <li>▼ 57_1500TCP</li> <li>▲ 没备和网络</li> <li>◆ ● PLC_1 [CPU 151</li> <li>● Y 设备组态</li> <li>○ 在线指公析</li> <li>● 2 程序快</li> <li>● 2 程序快</li> <li>● ※ 添加新块</li> <li>● 2 程序快</li> <li>● ● 外部源文件</li> <li>&gt; ● ● 外部源文件</li> <li>&gt; ● ● ● PLC 数据类型</li> <li>&gt; ● ● ● ● ● ● ● ● ● ● ● ● ● ● ● ● ● ●</li></ul> | 送記       全局 DB         道枳块       语言:         道枳块       通号:         通号:       5         ● 自动         描述:         函数块         通数块         更多信息 |

II. From the generated DB list, add a new data type and type in "TCON\_IP\_V4" to generate a configuration list

|                  |            | - Ta le to ta da da da | PJ3PJKESHIE T | - LS- 191 | 898418/049 | 3.70天师1里 | ent out |    |    | - |
|------------------|------------|------------------------|---------------|-----------|------------|----------|---------|----|----|---|
| 名称<br>雪 ▼ Static | 数据类型       | 起始值                    | 保持            | 可从 HMI/   | 从 н        | 在 HMI    | 设定值     | 监控 | 注释 |   |
| ■ <新增>           | TCON_IP_v4 |                        |               |           |            |          |         |    |    |   |
|                  |            |                        |               |           |            |          |         |    |    |   |
|                  |            |                        |               |           |            |          |         |    |    |   |
|                  |            |                        |               |           |            |          |         |    |    |   |
|                  |            |                        |               |           |            |          |         |    |    |   |
|                  |            |                        |               |           |            |          |         |    |    |   |
|                  |            |                        |               |           |            |          |         |    |    |   |
|                  |            |                        |               |           |            |          |         |    |    |   |
|                  |            |                        |               |           |            |          |         |    |    |   |

| _  |   | 名称  |        |                 | 数据类型              | 起始值   |
|----|---|-----|--------|-----------------|-------------------|-------|
| 1  | - | • S | tatic  |                 | 1                 |       |
| 2  | - | • • | Static | _1              | TCON_IP_v4        |       |
| 3  | - |     | Int    | terfaceId       | HW_ANY            | 64    |
| 4  | - |     | ID     |                 | CONN_OUC          | 1     |
| 5  | - |     | Co     | nnectionType    | Byte              | 16#0B |
| 6  | - |     | Ac     | tiveEstablished | Bool              | 1     |
| 7  | - |     | ▼ Re   | moteAddress     | IP_V4             |       |
| 8  | - |     | • •    | ADDR            | Array[14] of Byte |       |
| 9  | - |     |        | ADDR[1]         | Byte              | 192   |
| 10 |   |     |        | ADDR[2]         | Byte              | 168   |
| 11 | - |     |        | ADDR[3]         | Byte              | 1     |
| 12 | - |     |        | ADDR[4]         | Byte              | 20    |
| 13 | - | -   | Re     | motePort        | UInt              | 502   |
| 14 | - |     | Lo     | calPort         | UInt              | 0     |

#### III. With the list generated, we can proceed to set up the connection

Interfaceld: Hardware ID - the value is as illustrated below

ID: Station number

ConnectionType: For Modbus TCP, please use 11 or "16#0B'

ActiveEstablished:

RemoteAddress: Please set up according to the connection's IP address

RemorePort: When used as a client, please set the connection device's port to "502"

LocalPort: When used as a client, please set it to "0"

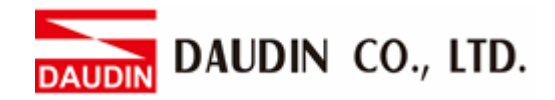

IV. Under "Device Configuration", double-click on "PROFINET Port" to see the hardware ID under "Hardware ID" under "Attributes".

| the natuwale ID u      | nuci II   | aru | w ai v      |       | u  | Iuc |    | AL | thibutes .          |
|------------------------|-----------|-----|-------------|-------|----|-----|----|----|---------------------|
|                        | R.C.      |     |             |       |    |     |    |    | ▶ 切換分区方向<br>三       |
|                        |           |     |             |       | •  | -   | •  | •  |                     |
| 100 0                  | 1 2       | 3   | 4           | 5     | 6  | 14  | 22 | 31 |                     |
| 导 <b>轨_</b> 0          |           |     |             | _     | _  |     |    |    | 2 A                 |
|                        |           |     |             |       |    | 7   |    | 23 | -                   |
|                        |           |     |             |       |    |     |    |    |                     |
|                        |           |     |             |       |    | 14  |    | 31 |                     |
|                        |           |     |             |       |    |     |    |    |                     |
|                        |           |     |             |       |    |     |    |    |                     |
| <                      |           |     |             |       |    |     |    |    | > 100%              |
| PROFINET 接口_1 [Module] |           |     |             |       |    |     |    |    | ◎属性 目信息 3 日诊断 ■ ■ ▼ |
| 常規 10 变量 系统常           | 数 文本      |     |             |       |    |     |    |    |                     |
| 常规                     | 硬件标识名     | :   |             |       |    |     |    |    |                     |
| F-parameters           | SCIT WORK |     |             |       |    |     |    |    |                     |
| 以太网地址                  | 硬件标识      | 符   |             |       |    |     |    |    |                     |
| 时间间步                   |           |     | *** /st. 4> | -     |    |     |    |    |                     |
| 操作候式                   |           |     | 硬件称1        | 识符: [ | 64 |     |    |    |                     |
| ▶ 局级选坝                 |           |     |             |       |    |     |    |    |                     |
| web服务器切回<br>硬件标识符      |           |     |             |       |    |     |    |    |                     |

V. Once the DB module has been established, please compile the program and set up MB\_CLIENT's CONNECT pins

| 16 H tel               |   | 67  | 150  | DOTO | 0     |                   |                                                                                                    | 44 . 4. 67.44  | A STOCK SKAN |         | 1021     | I DER -                                                                                                    |       |      |                                                                                                    |
|------------------------|---|-----|------|------|-------|-------------------|----------------------------------------------------------------------------------------------------|----------------|--------------|---------|----------|----------------------------------------------------------------------------------------------------|-------|------|----------------------------------------------------------------------------------------------------|
|                        |   | 37. | _150 |      | .r -  | PEC_1 [CP0 13     | [IF-IPN] / 住/F                                                                                                    | <b>坎</b> , 京流以 | 任日虹線         |         | JD2]     |                                                                                                    |       |      |                                                                                                    |
| 设备                     |   |     |      |      |       |                   |                                                                                                    |                |              |         |          |                                                                                                    |       |      |                                                                                                    |
| 19                     |   | -   | 1    |      | 2     | 崖 🏆 保持实际          | 际值 🔒 快照 🎮                                                                                                    | - 鸟、将快照(       | 直复制到起始值中     | ■ ■ 将   | 起始值加     | 裁为实际值                                                                                                    | B, B, |      | <b>3</b>                                                                                                    |
|                        |   |     | DB_  | MB   |       |                   |                                                                                                    |                |              |         |          |                                                                                                    |       |      |                                                                                                    |
| 7_1500TCP              | ^ |     | 2    | 名称   |       |                   | 数据类型                                                                                                    | 起始值            | 保持           | 可从 HMI/ | 从 H      | 在 HMI                                                                                                    | 设定值   | 监控   | 注释                                                                                                    |
| 👔 添加新设备                |   | 1   | -    | · St | tatic |                   |                                                                                                    |                |              |         |          |                                                                                                    |       |      | 1                                                                                                    |
| 。 设备和网络                |   | 2   |      | • •  | Sta   | stic_1            | TCON_IP_v4                                                                                                    |                |              |         |          |                                                                                                    |       |      |                                                                                                    |
| PLC_1 [CPU 1511F-1 PN] |   | 3   | -    |      |       | InterfaceId       | HW_ANY                                                                                                    | 64             |              | 1       | <b>V</b> | <b>V</b>                                                                                                    |       |      | HW-identifier of IE-in                                                                                                    |
| 1 设备组态                 | = | 4   |      |      |       | ID                | CONN_OUC                                                                                                    | 1              |              | 1       | 1        | <b>V</b>                                                                                                    |       |      | connection reference                                                                                                    |
| 2. 在线和诊断               |   | 5   | -    |      |       | ConnectionType    | Byte                                                                                                    | 16#0B          |              | 1       | 1        | <b>V</b>                                                                                                    |       |      | type of connection:                                                                                                    |
| 🖌 🔜 程序块                |   | 6   | -    |      |       | ActiveEstablished | Bool                                                                                                    | 1              |              |         | 1        | 1                                                                                                    |       |      | active/passive conn                                                                                                    |
| ■ 添加新块                 |   | 7   |      |      | -     | RemoteAddress     | IP_V4                                                                                                    |                |              | 1       | 1        | Image: A start and a start a start          |       |      | remote IP address (I                                                                                                    |
| - Main [OB1]           |   | 8   | -    |      |       | - ADDR            | Array[14] of Byte                                                                                                    |                |              | 1       | <b>V</b> | <b>V</b>                                                                                                    |       |      | IPv4 address                                                                                                    |
| ▼ 20 条统块               |   | 9   | -    |      |       | ADDR[1]           | Byte                                                                                                    | 192            |              | 1       |          | <b>V</b>                                                                                                    |       |      | IPv4 address                                                                                                    |
| ▼ 🛃 程序资源               |   | 10  |      |      |       | ADDR[2]           | Byte                                                                                                    | 168            |              | 1       | 1        | <b>V</b>                                                                                                    |       |      | IPv4 address                                                                                                    |
| MB_CLIENT              |   | 11  |      |      |       | ADDR[3]           | Byte                                                                                                    | 1              |              | ¥       | 1        |                                                                                                    |       |      | IPv4 address                                                                                                    |
| 🗧 DB_MB [DB2]          |   | 12  | -    |      |       | ADDR[4]           | Byte                                                                                                    | 20             |              | 1       | <b>v</b> | <b>V</b>                                                                                                    |       |      | IPv4 address                                                                                                    |
| MB_CLIENT              |   | 13  |      |      |       | RemotePort        | UInt                                                                                                    | 502            |              |         | <b>v</b> | <ul> <li>Image: A start of the start of the start of</li></ul> |       |      | remote UDP/TCP por                                                                                                    |
| MB_CLIENT              |   |     | <    |      |       |                   |                                                                                                    |                | Ш            |         |          |                                                                                                    |       |      | >                                                                                                    |
|                        |   | Int | erfa | celd |       |                   |                                                                                                    |                |              |         |          | 9                                                                                                    | 属性 🚺  | 信息 🗈 | 2 诊断                                                                                                    |
| → 工艺対象<br>→ 外部源文件      |   | 1   | 営規   | T    | 监     | 控                 |                                                                                                    |                |              |         |          |                                                                                                    |       |      |                                                                                                    |
| PIC变量                  |   | 1 1 | 常规   |      |       | 1                 | 100000                                                                                                    |                |              |         |          |                                                                                                    |       |      | 2                                                                                                    |
|                        |   | 4   |      |      |       |                   | and the second second sec |                |              |         |          |                                                                                                    |       |      | and the second second se |

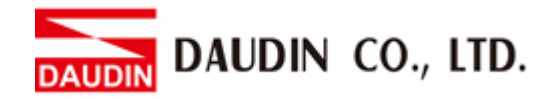

#### VI. CONNECT Pin Setup

Click on the CONNECT pin's 🔳 and select the DB module just setup earlier.

| - | "Clock_2Hz"        | Bool         | %M0.3 | -  |
|---|--------------------|--------------|-------|----|
| - | "Clock_5Hz"        | Bool         | %M0.1 |    |
| - | "Clock_10Hz"       | Bool         | %M0.0 |    |
| - | "Clock_Byte"       | Byte         | %MBO  |    |
|   | "DB_MB"            | 全局 DB        | DB2   | >> |
| - | "DiagStatusUpdate" | Bool         | %M1.1 |    |
| - | "FirstScan"        | Bool         | %M1.0 |    |
| Ę | "Local"            | Hw_SubModule |       | •  |

## Then select the "Static" list just generated

| "DB_MB".   | CONNECT    |    |
|------------|------------|----|
| 无          |            |    |
| 🕣 Static_1 | TCON_IP_v4 | >> |
|            |            |    |
|            |            |    |
|            |            |    |
|            |            |    |
|            |            |    |
|            |            |    |

#### Finally, select "None" to complete the setup process

| "D | B_MB".Static_1.   | IECT     |  |                   |
|----|-------------------|----------|--|-------------------|
|    | 无                 |          |  |                   |
| -  | ActiveEstablished | Bool     |  | active/passive    |
| -  | ConnectionType    | Byte     |  | type of connec    |
| -  | ID                | CONN_OUC |  | connection ref    |
| -  | InterfaceId       | HW_ANY   |  | HW-identifier of  |
| -  | LocalPort         | UInt     |  | local UDP/TCP p   |
| -  | RemoteAddress     | IP_V4    |  | remote IP addr >> |
| -  | RemotePort        | UInt     |  | remote UDP/TC     |

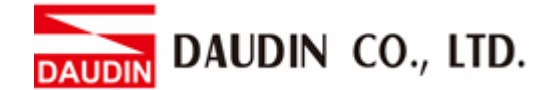

\*Once the setup is complete, if you can connect to the network to shut off the module but there is no control module matched, a potential cause is the PLC still has the default "FF" for its packet output station number. Please refer to the section below for solution.

VII. Under the "Program Block" in the "Project" column on the left, select "System Block" and then select the "MB\_CLIENT\_DB" module for connection.

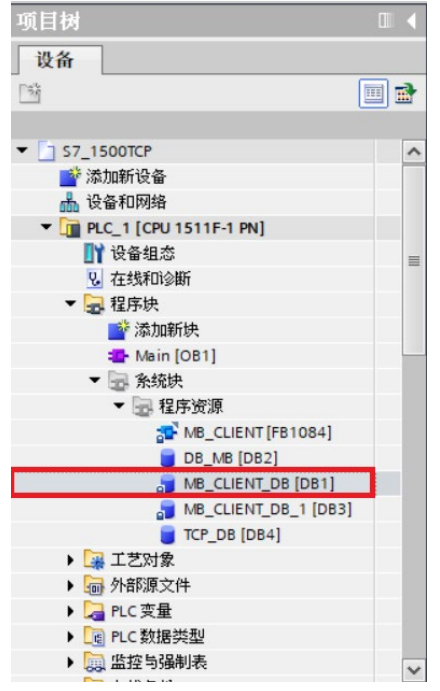

VIII. In the "MD\_UNIT\_ID" field for the selected DB module, type in the control module station number that you need to connect

| S7_1500TCP → PLC_1 [CPU 1511F-1 PN] → 程序块 → 系统块 → 程序资源 → MB_CLIENT_DB [DB1] _ 直 |   |   |   |                      |              |      |    |                                                                                                    |                                                                                                    |                                                                                                    | _ • | ■× |   |
|---------------------------------------------------------------------------------|---|---|---|----------------------|--------------|------|----|----------------------------------------------------------------------------------------------------|----------------------------------------------------------------------------------------------------|----------------------------------------------------------------------------------------------------|-----|----|---|
|                                                                                 |   |   |   |                      |              |      |    |                                                                                                    |                                                                                                    |                                                                                                    |     |    |   |
| 🥶 🥶 🔩 🛃 🚬 🤓 保持实际值 🔒 快照 🔍 将快照值复制到起始值中 🌄 🕃 将起始值加载为实际值 見 🗉                         |   |   |   |                      |              |      |    |                                                                                                    |                                                                                                    |                                                                                                    |     |    |   |
| MBCUENT DB                                                                      |   |   |   |                      |              |      |    |                                                                                                    |                                                                                                    |                                                                                                    |     |    |   |
|                                                                                 | 1 | 名 | 称 |                      | 数据类型         | 起始值  | 保持 | 可从 HMI/                                                                                                    | 从 H                                                                                                    | 在 HMI                                                                                                    | 设定值 | 监控 |   |
| 19                                                                              | - |   |   | TRECEIVE             | TRCV         |      |    | <b>V</b>                                                                                                    |                                                                                                    | <b>V</b>                                                                                                    |     |    | ^ |
| 20                                                                              | - |   |   | TRESET               | T_RESET      |      |    |                                                                                                    | <b>V</b>                                                                                                    | Image: A start of the start of the start |     |    |   |
| 21                                                                              | - |   | ٠ | TDIAG                | T_DIAG       |      |    | <b>V</b>                                                                                                    | <ul> <li>Image: A start of the start of the start of</li></ul> |                                                                                                    |     |    |   |
| 22                                                                              | - | • | ۲ | TDIAG_Status         | TDiag_Status |      |    | ¥                                                                                                    | <b>V</b>                                                                                                    | Image: A start of the start of the start |     |    |   |
| 23                                                                              | - | • |   | Blocked_Proc_Timeout | Real         | 3.0  |    | ¥                                                                                                    | <ul> <li>Image: A start of the start of the start of</li></ul> | Image: A start of the start of the start |     |    |   |
| 24                                                                              | - |   |   | Rcv_Timeout          | Real         | 2.0  |    | Image: A start and a start a start          | <b>V</b>                                                                                                    | <b>V</b>                                                                                                    |     |    |   |
| 25                                                                              |   |   |   | MB_Unit_ID           | Byte         | 1    |    |                                                                                                    | ¥                                                                                                    | ¥                                                                                                    |     |    | = |
| 26                                                                              |   | ٠ |   | MB_Transaction_ID    | Word         | 1    |    | <ul> <li>Image: A start of the start of the start of</li></ul> | $\checkmark$                                                                                                    |                                                                                                    |     |    |   |
| 27                                                                              | - |   |   | MB_State             | Word         | 16#0 |    | <ul> <li>Image: A start of the start of the start of</li></ul> |                                                                                                    |                                                                                                    |     |    | _ |
| 28                                                                              | - |   |   | SAVED_MB_DATA_AD     | UDInt        | 0    |    |                                                                                                    |                                                                                                    |                                                                                                    |     |    | _ |
| 29                                                                              | - |   |   | SAVED_DATA_LEN       | UInt         | 0    |    |                                                                                                    |                                                                                                    |                                                                                                    |     |    | _ |
| 30                                                                              | - | • |   | SAVED_MB_MODE        | USInt        | 0    |    |                                                                                                    |                                                                                                    |                                                                                                    |     |    |   |
| 31                                                                              | - |   |   | Connection_ID        | Word         | 16#0 |    | <b>V</b>                                                                                                    | <b>V</b>                                                                                                    |                                                                                                    |     |    | ~ |
|                                                                                 | < |   |   |                      |              | III  |    |                                                                                                    |                                                                                                    |                                                                                                    |     |    | > |

# 4. Siemens S7-1500 Simple Programming Example

This demonstration shows how to use the program to control 10-GRID's input/output contacts

I. Under "PLC Variable" of the project column on the left, click on "Add a New Variable Chart", which will come in handy when you compile your program later

| 项目树                       |      |
|---------------------------|------|
| 设备                        |      |
| 13k                       |      |
|                           |      |
| 📑 设备组态                    | ^    |
| ☑ 在线和诊断                   |      |
| ▶ 🔜 程序块                   |      |
| ▶ 🙀 工艺对象                  |      |
| ▶ 🔤 外部源文件                 |      |
| ▼ 📜 PLC 变量                |      |
| 🗞 显示所有变量                  | ≡    |
| 📑 添加新变量表                  |      |
| 💥 Default tag table [81]  |      |
| 👆 DINKLE_IO_REGISTER [19] |      |
| ▶ 📑 PLC 数据类型              |      |
| ▶ 🔜 监控与强制表                | - 11 |
| ▶ 🕎 在线备份                  | - 11 |
| Traces                    | - 11 |
| ▶ 🚆 设备代理数据                | - 11 |
| 聖程序信息                     | - 11 |
| 国 PLC 报警文本列表              |      |
| ▶ <u>□</u> 本地模块           |      |
| 🔚 未分组的设备                  |      |
| ↓ 公共数据                    | ~    |
| < III                     | >    |

II. With the variable chart established, define the "Variable Names" and "Addresses"

|    |      |                |      |         |    |                                                                                                    |            |                                                                                                    |    | - 変量 | ■ 用户常量 |
|----|------|----------------|------|---------|----|----------------------------------------------------------------------------------------------------|------------|----------------------------------------------------------------------------------------------------|----|------|--------|
|    | 1    | 🖻 🕑 🚏 🛍        |      |         |    |                                                                                                    |            |                                                                                                    |    |      |        |
| [  | DINK | LE_IO_REGISTER |      |         |    |                                                                                                    |            |                                                                                                    |    |      |        |
|    |      | 名称             | 数据类型 | 地址      | 保持 | 可从                                                                                                    | 从 <b>H</b> | 在 H                                                                                                    | 注释 |      |        |
| 1  | -    | Dinkle_DO1     | Word | %MW1100 |    |                                                                                                    |            |                                                                                                    |    |      |        |
| 2  | -    | Dinkle_DO2     | Word | %MW1102 |    |                                                                                                    |            |                                                                                                    |    |      |        |
| З  | -    | Dinkle_DO3     | Word | %MW1104 |    |                                                                                                    |            |                                                                                                    |    |      |        |
| 4  | -    | Dinkle_DO4     | Word | %MW1106 |    |                                                                                                    |            |                                                                                                    |    |      |        |
| 5  | -    | Dinkle_DO5     | Word | %MW1108 |    |                                                                                                    |            |                                                                                                    |    |      |        |
| 6  | -    | Dinkle_DO6     | Word | %MW1110 |    |                                                                                                    |            |                                                                                                    |    |      |        |
| 7  | -    | Dinkle_DI1     | Word | %MW1000 |    |                                                                                                    |            |                                                                                                    |    |      |        |
| 8  |      | Dinkle_DI2     | Word | %MW1002 |    |                                                                                                    |            |                                                                                                    |    |      |        |
| 9  | -    | Dinkle_DI3     | Word | %MW1004 |    |                                                                                                    |            |                                                                                                    |    |      |        |
| 10 | -    | Dinkle_DI4     | Word | %MW1006 |    |                                                                                                    |            |                                                                                                    |    |      |        |
| 11 | -    | Dinkle_DO7     | Word | %MW1112 |    |                                                                                                    |            |                                                                                                    |    |      |        |
| 12 | -    | Dinkle_DO9     | Word | %MW1116 |    |                                                                                                    |            |                                                                                                    |    |      |        |
| 13 |      | Dinkle_DO8     | Word | %MW1114 | -  |                                                                                                    |            |                                                                                                    |    |      |        |
| 14 | -    | Dinkle_TEST1   | Word | %MW1200 |    |                                                                                                    |            |                                                                                                    |    |      |        |
| 15 |      | Dinkle_TEST2   | Word | %MW1202 |    |                                                                                                    |            |                                                                                                    |    |      |        |
| 16 | -    | Dinkle_TEST13  | Word | %MW1204 |    |                                                                                                    |            |                                                                                                    |    |      |        |
| 17 | -    | Dinkle_TEST14  | Word | %MW1206 |    |                                                                                                    |            |                                                                                                    |    |      |        |
| 18 |      | Dinkle_TEST15  | Word | %MW1208 |    |                                                                                                    |            |                                                                                                    |    |      |        |
| 19 |      | <添加>           |      |         |    | Image: A start and a start a start |            | Image: A start and a start a start |    |      |        |

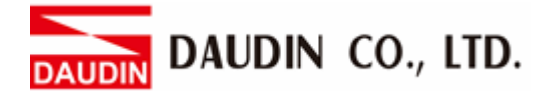

# **III.** A variable's address depends on the address you have set up for communication. Please see the demonstration below:

1. This section reads in-GRID<sup>M</sup>'s register address and starts storing data at M1000 in the PLC The register's address is at 1000(HEX) converted to 4096(DEC)+1, with the starting address at 44097

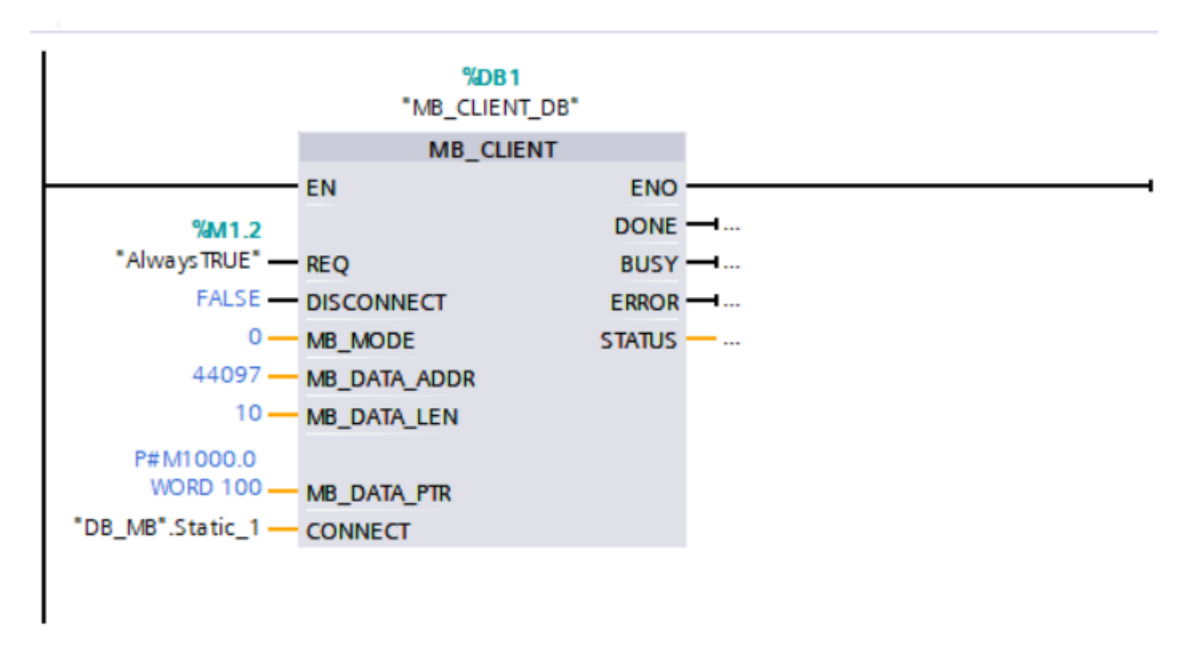

2. This section writes D-GRID<sup>7</sup>/2's register address and starts writing data at M1000 in the PLC The register's address is at 2000(HEX) converted to 8192(DEC)+1, with the starting address at 48193

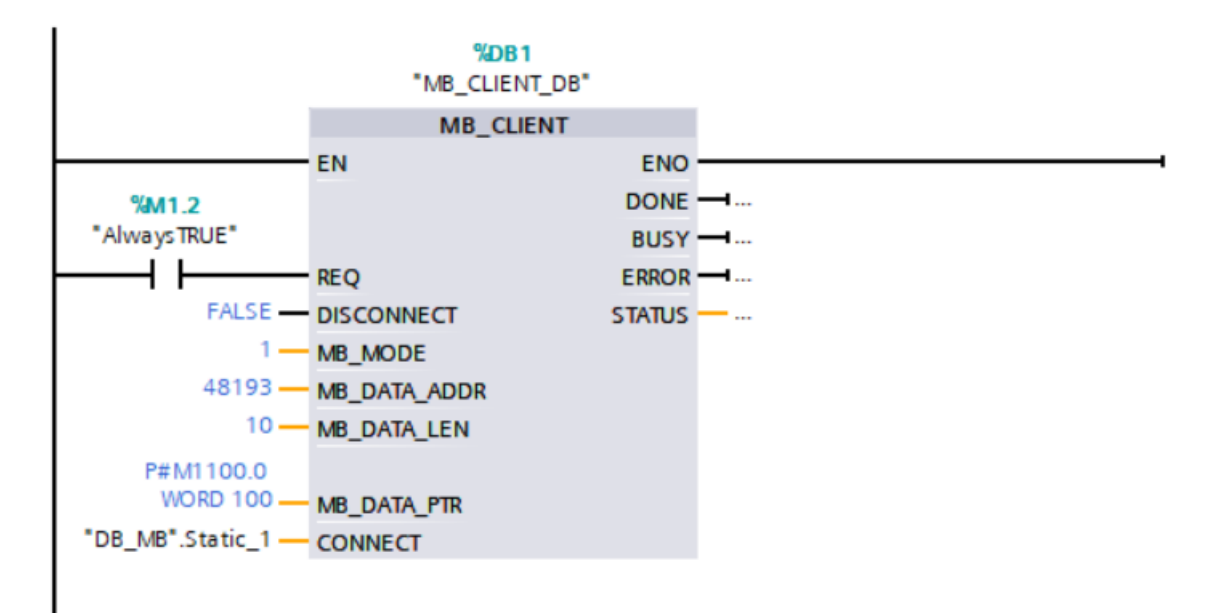

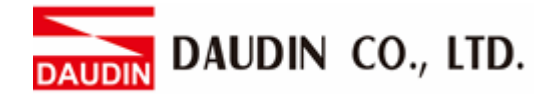

#### IV. Program Control I/O

The two sections of this program have the same functions if defined so in the new variable chart earlier as below:

In this demonstration, "Dinkle\_DI1" has been defined as "%MW1000" and "Dinkle\_DO1" as "%MW1100". Therefore, a user can type in "Dinkle\_DI1".%X0 and "Dinkle\_DO1".%X0 to define the coils, which will function the same as typing in "%M1000.0" and "%M1100.0"

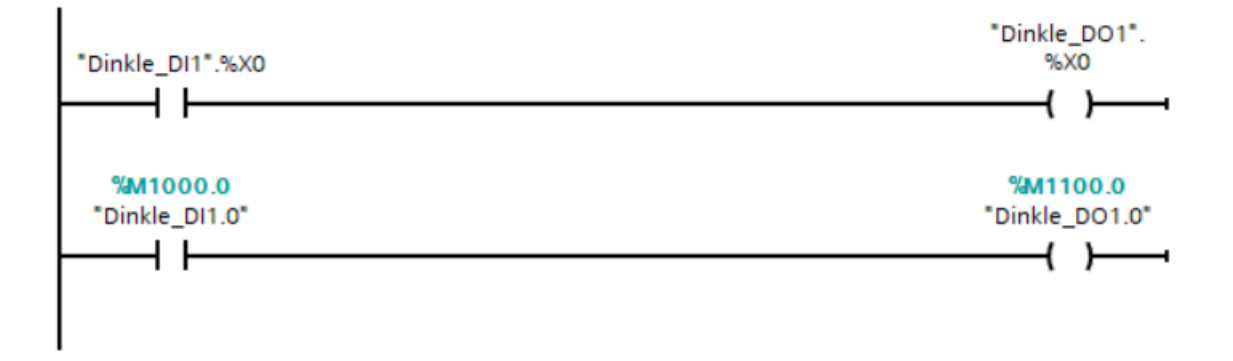